## Acompanhar um Requerimento

Na tela inicial dentro do Sistema você encontra o resumo de seus Requerimentos.

Ali mostra o requerimento cadastrado previamente e o Fase no qual ele se encontra.

**Obs. Aguardando envio ou reenvio**, necessita que você anexe alguma arquivo, após anexar lembrar de clicar em **Encaminhar Documentação.** 

Fase Parecer Tecnico em Andamentos, significa que o processo esta em andamento no Órgão Ambiental.

**Emissão da Licença ou ato de indeferimento**, a licença já esta pronta mas falta a assinatura final do responsável.

Licença emitida, significa que você já pode baixar sua licença.

| 🖻 Requerimentos Cadastrados |                    |                                                          |                                  |            |
|-----------------------------|--------------------|----------------------------------------------------------|----------------------------------|------------|
| #                           | Empreendimento     | Tipo de Licença                                          | Fase                             | 0          |
| <u>49850</u>                | JOSE CARLOS BORGES | Licença Ambiental de Instalação                          | Aguardando envio de documentação | + Detalhes |
| 48140                       | JOSE CARLOS BORGES | Licença Ambiental de Operação                            | Aguardando envio de documentação | + Detalhes |
| <u>47193</u>                | JOSE CARLOS BORGES | Licença Ambiental Prévia                                 | Aguardando envio de documentação | + Detalhes |
| <u>44767</u>                | JOSE CARLOS BORGES | Licença Ambiental de Instalação                          | Aguardando envio de documentação | + Detalhes |
| 40707                       | HOTEL BARRA LTDA   | Certidão de Atividade Não Constante na Resolução CONSEMA | Aguardando envio de documentação | + Detalhes |

## O sistema ainda emite e-mails com avisos da movimentação do processo dentro do sistema.

Revisão #5 Criado 4 outubro 2019 19:10:22 por Ricardo Ramos Atualizado 29 setembro 2022 21:06:58 por Marcus